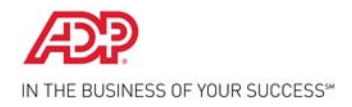

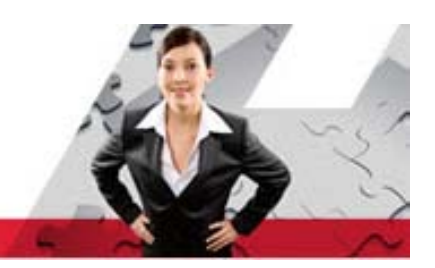

## **Self Service Registration Quick Reference**

Welcome! ADP is committed to protecting your privacy and ensuring that only you can access your personal information. To assist us in meeting that commitment, you must register with us before using our services.

During registration, you will establish your contact preferences and select an email address to receive security notification from your company or ADP. You can also activate your email address and mobile phone numbers to receive login information upon your request.

- Your company's Registration pass code: URScorp-pay
- The web site address (URL) to use for Self Service Registration: https://portal.adp.com

On your ADP service web site, click the link to register for ADP services. Complete the following steps, clicking Next to continue:

**1** Enter the registration pass code.

| æ?                                     |                                                                                                    |
|----------------------------------------|----------------------------------------------------------------------------------------------------|
| Register for ADP Servi                 | ces                                                                                                    |
| Step 1<br>Begin Registration           | Step 1 of 7: Begin Registration                                                                                                    |
| Step_2<br>Verify Identity              | Enter the registration code that you received from your employer or ADP. If you do not have this information, contact your company |
| Step 3<br>Get User ID &<br>Password    | administrator. Registration code is not case sensitive.                                                                            |
| Step 4<br>Select Security<br>Questions | Registration Code:                                                                                                    |
| Step 5<br>Enter Contact<br>Information |                                                                                                    |
| Step 6<br>Enter Activation Code        |                                                                                                    |
| Step 7<br>Review and Submit            |                                                                                                    |
|                                        | Previous Next Submit                                                                                                    |

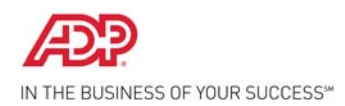

2 Enter your personal information to verify your identity.

Note: The fields that are available on this page may vary based on your company setup.

| Register for ADP Servi                 | ces                                                         |                                   |                    |                                                          |
|----------------------------------------|-------------------------------------------------------------|-----------------------------------|--------------------|----------------------------------------------------------|
| Step 1 🔗                               | Step 2 of 7: Verify Iden                                    | tity                              |                    |                                                          |
| itep 2<br>/erify Identity<br>itep 3    | ADP is committed to protecting we can verify your identity. | your privacy and ensuring that or | Ily you can access | s your information. We ask for some personal information |
|                                        | Company Name:                                               | NAME (Not your company            | Re-enter your re   | egistration code.)                                       |
| Step 4<br>Select Security<br>Questions | Identity Type:                                              | Full SSN                          |                    | Ŧ                                                        |
| Step 5                                 | First Name:                                                 |                                   |                    |                                                          |
|                                        | Last Name:                                                  |                                   |                    |                                                          |
| Step 6                                 | SSN or EIN or ITIN:                                         |                                   | 0                  |                                                          |
|                                        | Confirm SSN or EIN or ITIN:                                 |                                   |                    |                                                          |
|                                        | Birth Month, Day and Year:                                  |                                   |                    |                                                          |

**3** Get your user ID and create your password to log in to your ADP service. Note: Depending on the ADP services your company is using, the option to create your user ID may be available.

| itep 1<br>legin Registration       Step 3 of 7: Get User ID & Password         itep 2<br>(rify/identicy       Welcome, Firstname Lastname<br>You will use this information to log in to your ADP service.         Your User ID:       Your User ID:         itep 4<br>elect Security<br>Busstions       Create Your Password         itep 5<br>nter A contact<br>information       Passwords must be at least 8 characters long and contain at least 1 letter and 1 number. Passwords are case sensitive.         itep 5<br>nter A contact<br>information       Iter activation Code         itep 7<br>leview end Submit       Password:         Confirm Password:       Password strength: Strong         Confirm Password:       Iter and 1 memonic, The first time I traveled to a foreign<br>country I was 9 years old" can be used to create the<br>password "titl2@FCIW90" using the following<br>techniques:         Use the first letter of most words.       Capitalize all letters in the first half of the alphabet.         Use similar-looking substitutions i.e., ! for 1, 2 for<br>"to", @ for "a", etc.                                                                                                    | legister for ADP Service            | 25                                                                                                    |                                          |                                                                                                    |
|----------------------------------------------------------------------------------------------------|-------------------------------------|----------------------------------------------------------------------------------------------------|------------------------------------------|----------------------------------------------------------------------------------------------------|
| Active 2:       Wetcome, Firstname Lastname         Your Will use this information to log in to your ADP service.         Step 3:       Your User ID:         Sasword       Create Your Password         riep 4:       Passwords must be at least 8 characters long and contain at least 1 letter and 1 number. Passwords are case sensitive.         It is recommended that passwords be 12 or more characters and contain a mix of upper case and lower case letters, numbers, and special characters.         It is recommended that password strength: Strong       Password 'The mnemonic, 'The first time I traveled to a foreign country lwas 9 years old' can be used to create the password 'Thit2@FCIM9y0' using the following techniques:         riep 7       eview and Submit                                                                                                    | itep 1 🥺 🥹                          | Step 3 of 7: Get U                                                                                                    | ser ID & Password                        |                                                                                                    |
| Step 3<br>Get User ID &<br>Password       Your User ID:         Step 4<br>elect Security<br>Questions       Create Your Password         Step 5<br>enter Contact<br>information       Passwords must be at least 8 characters long and contain at least 1 letter and 1 number. Passwords are case sensitive.         It is recommended that passwords be 12 or more characters and contain a mix of upper case and lower case letters, numbers, and special<br>characters.         Password:       Password strength: Strong         Step 7<br>teview and Submit       Confirm Password:         Confirm Password:       Confirm Password:         Use the first letter of most words.       Capitalize all letters in the first half of the alphabet.         Use the first letter of most words.       Capitalize all letters in the first half of the alphabet.         Use smillar-looking substitutions i.e., ! for 1, 2 for<br>"to", @ for "a", etc.                                                                                                    | Step 2 🥹                            | Welcome, Firstname Lastn<br>You will use this informatio                                                                               | ame<br>on to log in to your ADP service. |                                                                                                    |
| Create Your Password       Create Your Password         Passwords must be at least 8 characters long and contain at least 1 letter and 1 number. Passwords are case sensitive.         Step 5       It is recommended that passwords be 12 or more characters and contain a mix of upper case and lower case letters, numbers, and special characters.         Step 6       Password:         Step 7       Password:         Step 7       Confirm Password:         Confirm Password:       Confirm Password:         Confirm Password:       Confirm Password:         Use the first letter of most words.       Capitalize all letters in the first half of the alphabet.         Use the first letter of most words.       Capitalize all letters in the first half of the alphabet.         Use the first letter of most words.       Use similar-looking substitutions i.e., ! for 1, 2 for to', @ for 'a', etc.                                                                                                    | Step 3<br>Get User ID &<br>Password | Your User ID:                                                                                                    |                                          |                                                                                                    |
| Passwords must be at least 8 characters long and contain at least 1 letter and 1 number. Passwords are case sensitive.         Passwords must be at least 8 characters long and contain at least 1 letter and 1 number. Passwords are case sensitive.         It is recommended that passwords be 12 or more characters and contain a mix of upper case and lower case letters, numbers, and special characters.         Password:         Password:         Password:         Password:         Confirm Password:         Confirm Password:         Confirm Password:         Output         Use the first letter of most words.         Capitalize all letters in the first half of the alphabet.         Use similar-looking substitutions i.e., ! for 1, 2 for "co", @ for "a", etc.                                                                                                    |                                     | Create Your Password                                                                                                    |                                          |                                                                                                    |
| Questions       It is recommended that passwords be 12 or more characters and contain a mix of upper case and lower case letters, numbers, and special characters.         Step 5       It is recommended that passwords be 12 or more characters and contain a mix of upper case and lower case letters, numbers, and special characters.         Step 5       Password:         Password:       Password strength: Strong         Step 7       Confirm Password:         Review and Submit       Confirm Password:         Use the first letter of most words.       Confirm first thalf of the alphabet.         Use similar-looking substitutions i.e., ! for 1, 2 for "to", "efor"a", etc.                                                                                                    | Select Security                     | Passwords must be at least                                                                                                    | t 8 characters long and contain at least | 1 letter and 1 number. Passwords are case sensitive.                                                                                                    |
| Step 5<br>Enter Confirm       Password:       Password strength: Strong         Step 6<br>Enter Activation Code       Password:       Password strength: Strong         Step 7<br>Review and Submit       Confirm Password:       Image: Confirm Password:         Confirm Password:       Image: Confirm Password:       Image: Confirm Password:         Step 7       Confirm Password:       Image: Confirm Password:         Step 7       Confirm Password:       Image: Confirm Password:         Step 7       Confirm Password:       Image: Confirm Password:         Step 7       Confirm Password:       Image: Confirm Password:         Step 7       Confirm Password:       Image: Confirm Password:         Step 7       Confirm Password:       Image: Confirm Password:         Step 7       Confirm Password:       Image: Confirm Password:         Image: Confirm Password:       Image: Confirm Password:       Image: Confirm Password:         Image: Confirm Password:       Image: Confirm Password:       Image: Confirm Password:         Image: Confirm Password:       Image: Confirm Password:       Image: Confirm Password:         Image: Confirm Password:       Image: Confirm Password:       Image: Confirm Password:         Image: Confirm Password:       Image: Confirm Password:       Image: Confirm Password:         Image: C | Questions                           | It is recommended that passwords be 12 or more characters and contain a mix of upper case and lower case letters, numbers, and special |                                          |                                                                                                    |
| Information         Step 6         Enter Activation Code         Step 7         Review and Submit.         Confirm Password:         Operation Code         Step 7         Review and Submit.         Confirm Password:         Operation Code         Step 7         Review and Submit.         Operation Code         Operation Code         Display Confirm Password:         Operation Code         Operation Code         Display Confirm Password:         Operation Code         Display Confirm Password:         Operation Code         Display Confirm Password:         Display Code         Display Code         Display                                                                                                    | Enter Contact                       | characters.                                                                                                    |                                          |                                                                                                    |
| Step 6       Password strength: Strong         Step 7       Confirm Password: *         Confirm Password: *       ••••••••••••••••••••••••••••••••••••                                                                                                    | Information                         | Password                                                                                                    | •••••                                    | 0                                                                                                    |
| Step 7       Review and Submit.         Confirm Password: *       •••••••••         Review and Submit.       •••••••••         Confirm Password: *       •••••••••         Confirm Password: *       ••••••••         Confirm Password: *       •••••••         Review and Submit.       •••••••         Confirm Password: *       •••••••         Confirm Password: *       ••••••         Confirm Password: *       ••••••         Confirm Password: *       ••••••         Confirm Password: *       ••••••         Confirm Password: *       •••••••         Confirm Password: *       •••••••         Confirm Password: *       ••••••••         Confirm Password: *       ••••••••         Confirm Password: *       •••••••••         Confirm Password: *       •••••••••••         Confirm Password: *       ••••••••••••         Confirm Password: *       ••••••••••••••••••••••••••••••••••••                                                                                                    |                                     | 125500101                                                                                                    | Password strength: Strong                |                                                                                                    |
| <ul> <li>Capitalize all letters in the first half of the alphabet.</li> <li>Use similar-looking substitutions i.e., ! for 1, 2 for<br/>"to", @ for "a", etc.</li> </ul>                                                                                                    | Step 7<br>Review and Submit         | Confirm Password:                                                                                                    | •••••                                    | The mnemonic, "The first time I traveled to a foreign<br>country I was 9 years old" can be used to create the<br>password "tFt!t2@FC1w9y0" using the following<br>techniques:<br>• Use the first letter of most words. |
| <ul> <li>Use similar-looking substitutions i.e., ! for 1, 2 for<br/>"to", @ for "a", etc.</li> </ul>                                                                                                    |                                     |                                                                                                    |                                          | Capitalize all letters in the first half of the alphabet.                                                                                                    |
|                                                                                                    |                                     |                                                                                                    |                                          | <ul> <li>Use similar-looking substitutions i.e., ! for 1, 2 for<br/>"to", @ for "a", etc.</li> </ul>                                                                                                    |
|                                                                                                    |                                     |                                                                                                    |                                          |                                                                                                    |

**4** Select three security questions and enter security answers to protect your account.

Answers must be at least 2 alphanumeric characters long and are not case sensitive. Be sure to choose answers you can remember.

| -                                                                             | ces                      |                                                                                              |                         |
|-------------------------------------------------------------------------------|--------------------------|----------------------------------------------------------------------------------------------|-------------------------|
| Step 1 🛛 🔮                                                                    | Step 4 of 7: S           | Select Security Questions and Answers                                                        |                         |
| Step 2                                                                        | To protect your acc      | count, the information you enter will be used to verify your identity if you forget your use | er ID and/or password.  |
| Step 3                                                                        | Security Question        | s and Answers                                                                                |                         |
| Get User ID &<br>Password                                                     | Answers must be a        | t least 2 alphanumeric characters long and are not case sensitive. Be sure to choose an      | swers you can remember. |
| Step 4 📀                                                                      | Question 1:              | What was your childhood nickname that most people do not know?                               | <b>•</b>                |
| Questions                                                                     | Answer 1:                | Answer1                                                                                      | I                       |
| Step 5<br>Enter Contact                                                       |                          |                                                                                              |                         |
|                                                                               | Question 2:              | What is the first and last name of your childhood best friend?                               | · •                     |
| Information                                                                   | Question 21              |                                                                                              |                         |
| Information Step 6 Enter Activation Code                                      | Answer 2:                | Answer2                                                                                      |                         |
| Information<br>Step 6<br>Enter Activation Code<br>Step 7                      | Answer 2:                | Answer2                                                                                      |                         |
| Information<br>Step 6<br>Enter Activation Code<br>Step 7<br>Review and Submit | Answer 2:<br>Question 3: | Answer2 What was the name of your first pet?                                                 | <u>×</u>                |

**5** Enter your contact information to receive security notifications from your company or ADP. This is how ADP sends your activation code to you.

| legister for ADP Service              | 15                                                                                                    |  |  |  |
|---------------------------------------|----------------------------------------------------------------------------------------------------|--|--|--|
| tep 1 📀 😒                             | Step 5 of 7: Enter Your Contact Information                                                                                                    |  |  |  |
| tep 2 📀                               | Enter your contact information to receive communication from your company and/or ADP. ADP will send you an activation code to confirm that w can contact you.                                                                                                    |  |  |  |
| itep 3 🥹<br>Get User ID &<br>Password | ADP may send notifications when your pay statements are ready, benefit enrollment changes are processed, and/or workflow items need your<br>attention. If you forget your login information, ADP can send you a text message with your temporary password and/ or user ID. |  |  |  |
| itep 4 Sielect Security               | Email Addresses Use for Notifications<br>Select at least one email address to use for notifications.                                                                                                    |  |  |  |
| itep 5                                | Work Email:                                                                                                    |  |  |  |
| nter Contact<br>Iformation            | Personal Email:                                                                                                    |  |  |  |
| tep 6<br>nter Activation Code         | Phone Numbers                                                                                                    |  |  |  |
| tep 7<br>eview and Submit             | If you forget your login information, ADP can send you a text message with your temporary password and/ or user ID. ADP does not charge for this service, but standard text and data charges might apply from your mobile phone carrier. Terms and conditions.             |  |  |  |
|                                       | Office: Ext:                                                                                                    |  |  |  |
|                                       | Work Mobile:                                                                                                    |  |  |  |
|                                       |                                                                                                    |  |  |  |

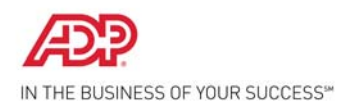

6 Enter the activation code you received from ADP.

Note: You may need to wait longer for an activation code to arrive by email. There can be a delay due to Internet traffic, your service provider, firewalls, etc.

| Register for ADP                              | Service | 5                                                                                                    |
|-----------------------------------------------|---------|----------------------------------------------------------------------------------------------------|
| Step 1<br>Begin Registration                  | 0       | Step 6 of 7: Enter Activation Code                                                                                                    |
| Step 2<br>Verify Identity                     | 0       | An activation code has been sent to your email address and mobile phone numbers you selected. You must activate your contact information to |
| Step 3<br>Get User ID &<br>Password           | 0       | ensure that they are in service and can be used to reach you.                                                                               |
| <b>Step 4</b><br>Select Security<br>Questions | 0       | registration confirmation email. Didn't receive a code? View Help                                                                           |
| Step 5<br>Enter Contact<br>Information        | 0       | sam ple@testemail.com<br>Activation Code:                                                                                                   |
| Step 6<br>Enter Activation Cod                | le      |                                                                                                    |
| Step 7                                        |         |                                                                                                    |

7 Review your information and click **Submit**.

| legister for ADP Ser                  | vices                    |                                                                                                    |  |  |  |
|---------------------------------------|--------------------------|----------------------------------------------------------------------------------------------------|--|--|--|
| tep 1<br>egin Registration            | Step 7 of 7: R           | eview and Submit                                                                                                    |  |  |  |
| tep 2<br>erify Identity               | Review the informat      | ion on this page; click Submit to confirm and continue. To make changes, use the left navigation options or click Previous.<br>USERID |  |  |  |
| tep 3<br>et User ID &<br>assword      | Security Questions       | Security Questions and Answers                                                                                                    |  |  |  |
| itep 4<br>elect Security<br>Duestions | Question 1:<br>Answer 1: | What was your childhood nickname that most people do not know?<br>Answer1                                                             |  |  |  |
| itep 5                                | Question 2:<br>Answer 2: | What is the first and last name of your childhood best friend?<br>Answer2                                                             |  |  |  |
| nformation<br>Step 6                  | Question 3:<br>Answer 3: | What was the name of your first pet?<br>Answer3                                                                                       |  |  |  |
| Step 7                                | Contact Informatio       | Ω                                                                                                    |  |  |  |
| Keview and Subinit                    | Work Email:              | sample@testemail.com Use for Notifications                                                                                            |  |  |  |

8 On the confirmation page, click **Log In**. Once registered, you can log in to your ADP service and manage your account information to keep it accurate.